### TUTORIAL

#### ARCHIVING / EXPORTING A COURSE

This tutorial guides you to download a Blackboard course export/archive. An export includes course content.

- 1. Log in to **Blackboard**.
- 2. Click on the **Courses** or **My Resource Page** tab in the yellow navigation bar and select the course you would like to export/archive.

| My Resource Page Courses Community ePortfolio Bookstore Library Help |
|----------------------------------------------------------------------|
|----------------------------------------------------------------------|

3. In the **COURSE MANAGEMENT** panel on the left side, expand the **Control Panel** and click on **Packages and Utilities**.

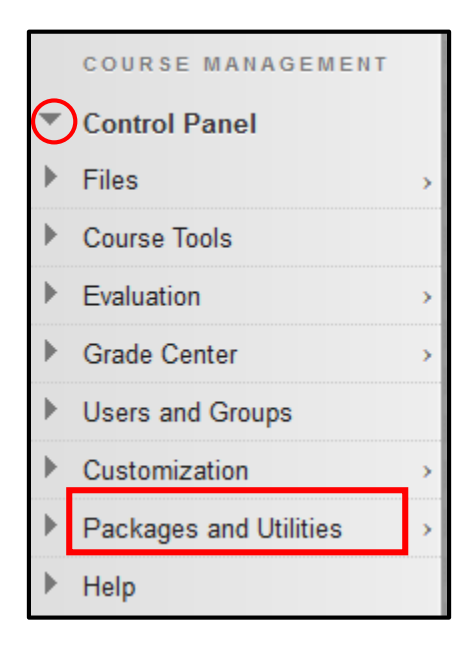

Work toward greatness.

#### Work toward greatness.

### TUTORIAL

- 4. Within Packages and Utilities, select Export/Archive Course.
  - Packages and Utilities >
     Bulk Delete Check Course Links Course Copy
     Export/Archive Course Import Package / View Logs Move Files to Course Files
- 5. Click either **Export Package** or **Archive Course.** An export includes course content. An archive includes course content and student information.

| Export/Archive Course                                                                                                    |                |  |  |
|----------------------------------------------------------------------------------------------------|----------------|--|--|
| Export Course creates a package of course<br>permanent record of a course including a<br>creates a package that can be shared acro<br>Help |                |  |  |
| Export Package                                                                                                    | Archive Course |  |  |
| Refresh                                                                                                    |                |  |  |

6. Select the radio button that corresponds with your choice related to copying links and files. Click **Calculate Size** if desired, and click **Manage Package Contents** to see the files to be copied.

| FILE ATTACHMENTS                              |                                                                                                    |
|-----------------------------------------------|----------------------------------------------------------------------------------------------------|
| Choose between copying only exceed the limit. | the links to files or the links and new copies of every file attached within the course.                                                                  |
| Course Files Default Directory                | <ul> <li>Copy only links to course default directory files</li> <li>Copy links and include copies of the files in the course default directory</li> </ul> |
| Package Size                                  | Calculate Size Manage Package Contents                                                                                                    |

help.pace.edu Last Updated: March 29, 2016

#### TUTORIAL

7. If you choose **Export Package**, check the appropriate checkboxes for the desired content and hit **Submit**. Again, if you wish to save user records, use the **Archive** option instead of **Export**.

| SELECT COURSE MATERIALS                            |  |  |  |
|----------------------------------------------------|--|--|--|
| Select materials to include in the export package. |  |  |  |
| Select All Unselect All                            |  |  |  |
| Content Areas                                      |  |  |  |
| Home Page                                          |  |  |  |
| Syllabus                                           |  |  |  |
| Course Schedule                                    |  |  |  |
| Course Work                                        |  |  |  |
| External Links                                     |  |  |  |
| Course Documents                                   |  |  |  |

8. If you choose **Archive Course**, check the **Include Grade Center History** checkbox if desired.

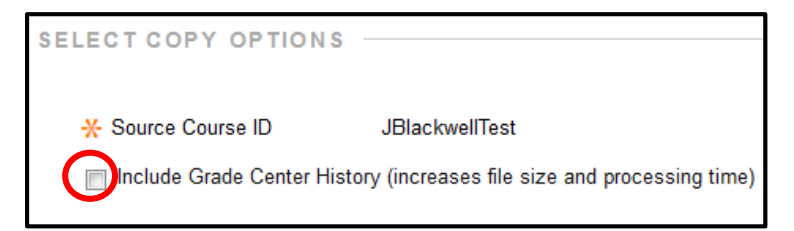

9. After clicking Submit, a message will display that the action has been queued.

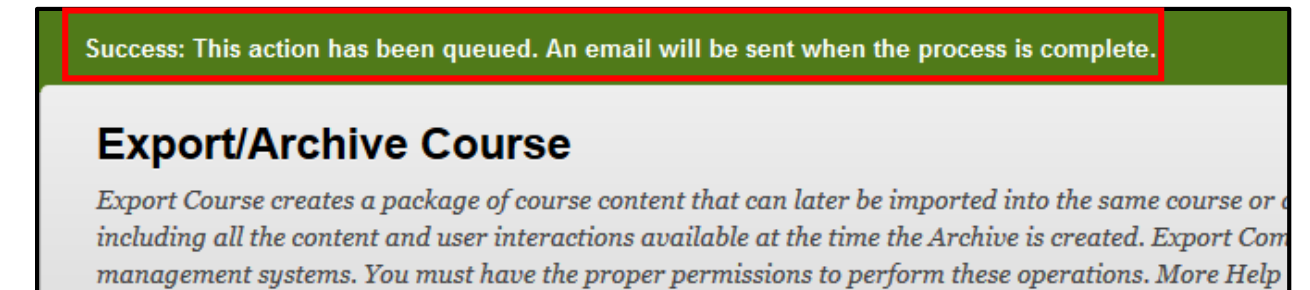

Work toward greatness.

#### TUTORIAL

10. An email will be sent to you indicating the job has completed.

NOTE: The processing time is dependent on the size of the job and the other jobs in the queue.

Please wait until the email has been received prior to proceeding to the next step.

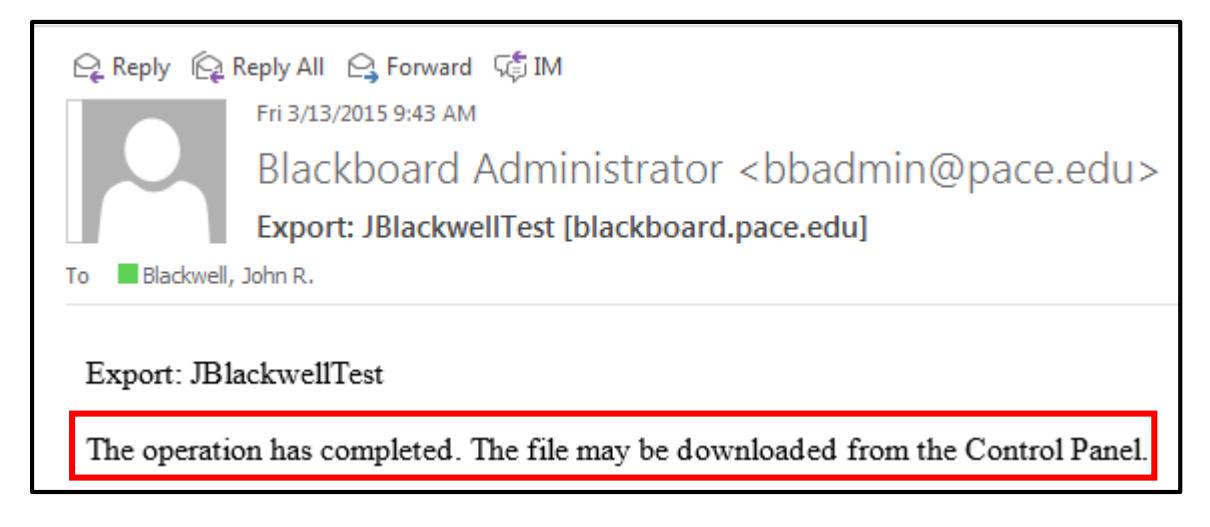

11. Go back to the **Export/Archive Course** page in Blackboard and hit the **Refresh** button.

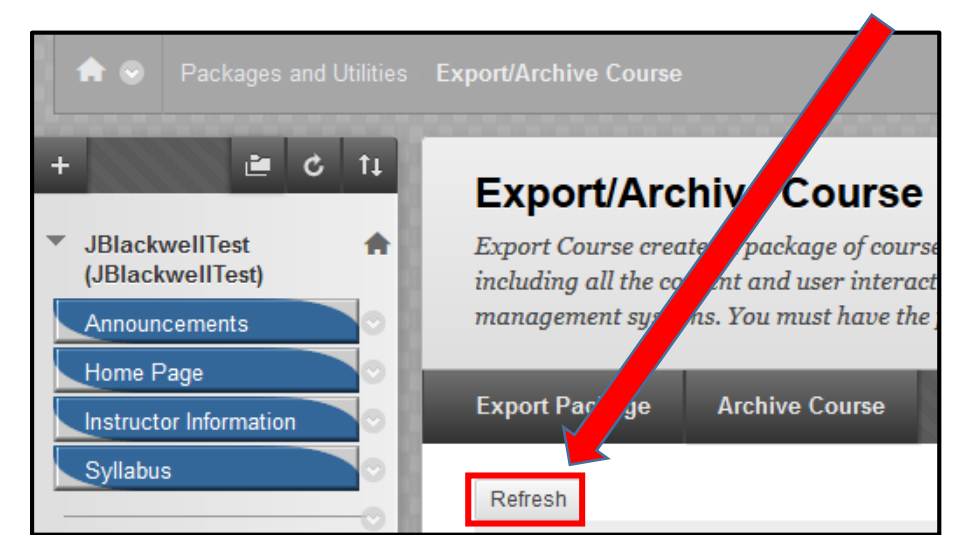

help.pace.edu Last Updated: March 29, 2016 Acadtech@pace.edu www.pace.edu/digitaltoolkit 914 773 3664 (PLV) 212 346 1661 (NYC)

Work toward greatness.

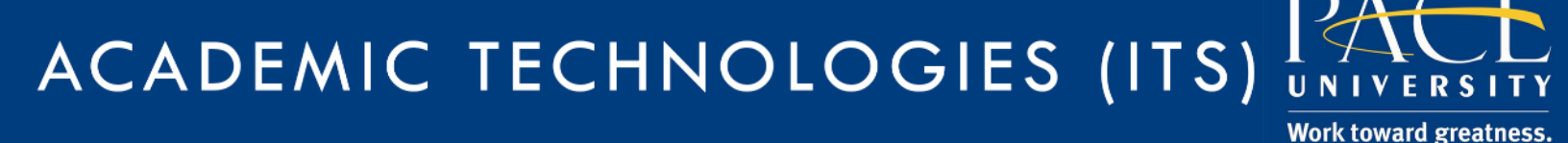

### TUTORIAL

12. The Export or Archive zip file is now displayed. The example below demonstrates that both an Export zip file and an Archive zip file have been created (in separate steps).

| Export Package     | Archive Course              |
|--------------------|-----------------------------|
| Refresh            |                             |
| File Name          |                             |
| ArchiveFile_JBlack | wellTest_20150302034528.zip |
| ExportFile_JBlackv | vellTest_20150313094316.zip |

13. Click the Export or Archive zip file. You will be prompted to save the file.

NOTE: DO NOT OPEN THE ZIP FILE. IT MAY BECOME CORRUPTED.

| Opening ExportFile_JB                                          | lackwellTest_20150313094316.zip |  |  |  |
|----------------------------------------------------------------|---------------------------------|--|--|--|
| You have chosen to open:                                       |                                 |  |  |  |
| Z ExportFile_JBlackwellTest_20150313094316.zip                 |                                 |  |  |  |
| which is: zip Archive (8.5 KB)                                 |                                 |  |  |  |
| from: https://blackboard.pace.edu                              |                                 |  |  |  |
| What should Firefox do with this file?                         |                                 |  |  |  |
| Open with     7-Zip File Manager (default)                     |                                 |  |  |  |
| Save File                                                      |                                 |  |  |  |
| Do this <u>a</u> utomatically for files like this from now on. |                                 |  |  |  |
|                                                                |                                 |  |  |  |
|                                                                | OK Cancel                       |  |  |  |

#### TUTORIAL

14. The file will most likely be downloaded to your **Downloads** folder.

| 🖳 🖳 Computer        | ExportFile_DesktopGIS_20141217024038.zip | 12/17/2014 2:54 PM | zip Archive |
|---------------------|------------------------------------------|--------------------|-------------|
| 🛛 🚢 Local Disk (C:) | ArchiveFile_PacePrep2013_201412190152    | 12/19/2014 2:10 PM | zip Archive |
|                     |                                          |                    |             |

#### Click and drag.

Work toward greatness.

15. It is suggested that you create a folder to hold all of your archives, then move (click and drag) the zip file into the new folder.

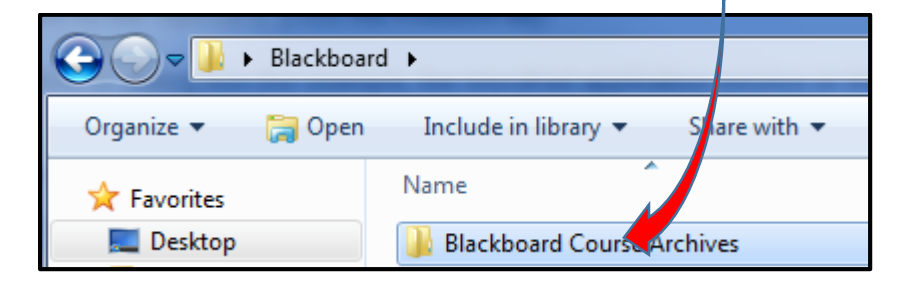